## 個人パソコン(Windows)のサインイン・アカウントの確認及び変更方法

Windows11 は初期セットアップ時に、「Microsoft アカウント」でサインインします。個人パソコンのセットア ップ時に、大学の Microsoft365 アカウント(\*\*\*@s.konan-u.ac.jp)を設定していると、卒業後に個人パソコンに サインインできなくなる可能性があります。以下の手順により、ローカルアカウントに変更してください。 ※この手順は、「Windows11 Enterprise バージョン 21H2」を基に作成しています。バージョンが違う場合は適 宜読み替えてください。

### 1. アカウントの確認方法

|                | り 検索するには、ここに入力します                                              |                                               |                                        |
|----------------|----------------------------------------------------------------|-----------------------------------------------|----------------------------------------|
|                | ピン留め済み                                                         | すべてのアプリ →                                     |                                        |
|                | こ         ご         ご           Edge         メール         カレンダー | Microsoft Store フォト 設定                        |                                        |
| 4              | 電卓         アラーム&クロック         送置                                |                                               |                                        |
|                | O<br>E2F                                                       |                                               |                                        |
|                | おすすめ                                                           | その他 >                                         |                                        |
|                | はじめに<br>Windows セットアップ                                         | KONAN ラーニングサポート サーティフィケ<br>1月17日              |                                        |
|                | ▶ 08_1_221116_系統<br>2022年11月                                   | <ul> <li>ラスト用の動画</li> <li>2022年11月</li> </ul> |                                        |
|                | 首報 太郎                                                          | Ċ                                             |                                        |
| ے 5°C<br>(ځایا | ● 検索                                                           | u 🔉 🐂 😋 📾                                     | へ A CF の <b>1</b> 7:04<br>2023/01/27 ク |

(1) 「スタート」をクリックし、「設定」をクリックします。

- (2) 設定画面左上のアカウントが、「@s.konan-u.ac.jp」のアドレスになっていないか確認してください。
  - ・「\*\*\*@s.konan-u.ac.jp」のアドレスの場合は、「2. ローカルアカウントの作成方法」に進んでください。
  - ・「\*\*\*@outlook.jp」等の個人のメールアドレスやローカルアカウントと表示されているアカウントの場合は、 以降の手順は不要です。

| ← 設定                          |                                                   | - o ×                            |
|-------------------------------|---------------------------------------------------|----------------------------------|
| TARO Joho<br>@s.konan-u.ac.jp | システム                                              |                                  |
| 設定の検索の                        | DESKTOP-4CL33LD<br>HP ProBook 450 G3<br>名前の変更     | Windows Update<br>最終チェック日時: 2 分前 |
| <ul> <li>システム</li> </ul>      |                                                   |                                  |
| 🕴 Bluetooth とデバイス             | ディスプレイ     モニター、明3さ、夜間モード、ディスプレイプロファイル            | >                                |
| ◆ ネットワークとインターネット              |                                                   |                                  |
| 🥖 個人用設定                       | <ul> <li>サワント<br/>音量レベル、出力、入力、サウンドデバイス</li> </ul> | >                                |
| 📑 アプリ                         |                                                   |                                  |
| アカウント                         | ↓ 通知<br>アプリとシステムでのアラート                            | >                                |
| 3 時刻と言語                       | ♪ 集中モード                                           | >                                |
| ● ゲーム                         | 通知、自動規則                                           | · ·                              |
| 🕇 アクセシビリティ                    |                                                   | >                                |
| プライバシーとセキュリティ                 | - ムリース ハファリにかけん パンテリー 高山 引き取用                     |                                  |
| Windows Update                | ストレージ<br>ストレージ領域、ドライズ 構成ルール                       | >                                |
|                               | <ul> <li>近距離共有<br/>見つけやすさ、受信ファイルの場所</li> </ul>    | >                                |
| 5°C<br>(한)                    | 📕 🛛 🗛 🖬 💭 🐂 💽 🖬 💇                                 | ヽA G Φ) 17:05<br>2023/01/27 ♪    |

2. ローカルアカウントの作成方法

### (1) 「スタート」を右クリックし、「コンピューターの管理」をクリックします。

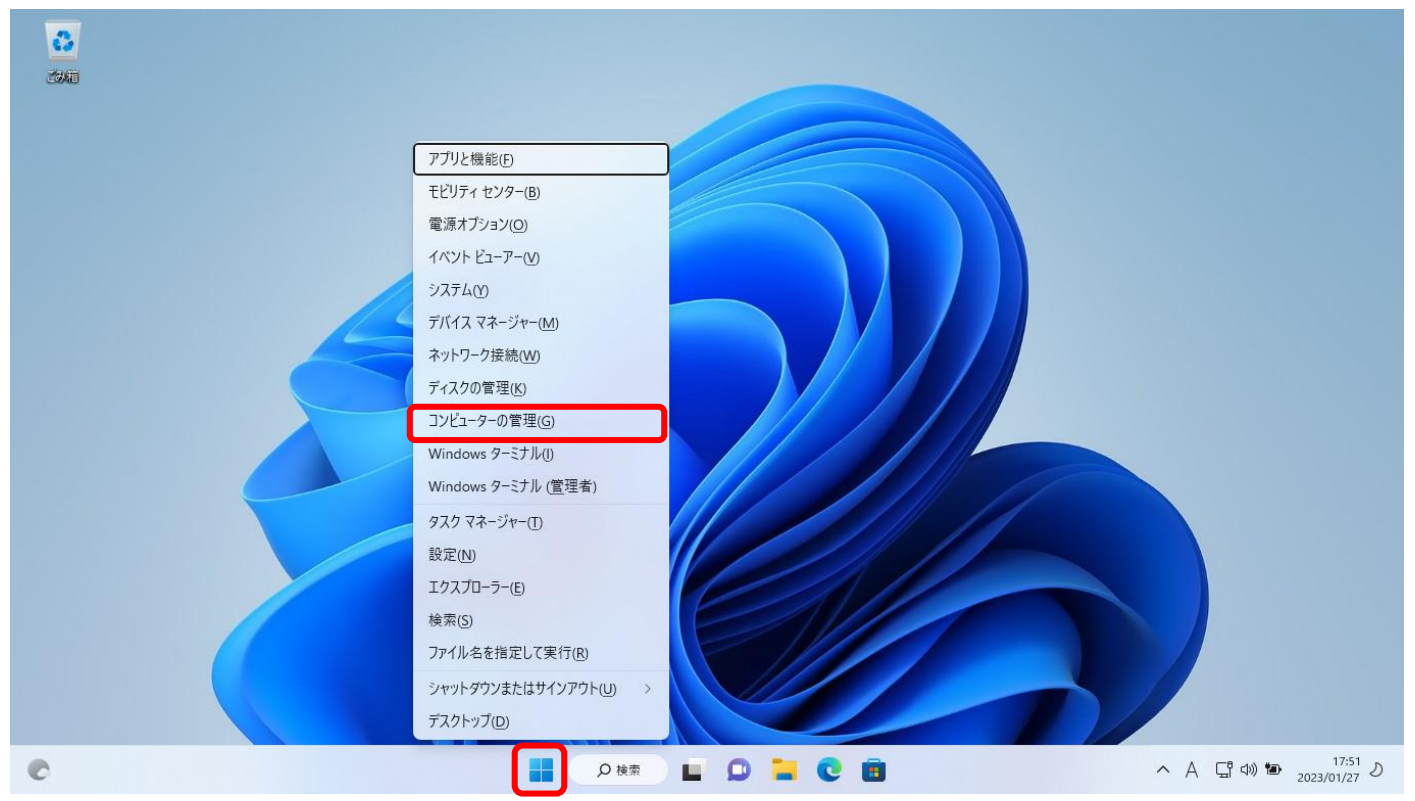

(2) 「ローカルユーザーとグループ」をクリックしてから、「ユーザー」をクリックします。空白部分(青色の円 あたり)を右クリックし「新しいユーザー」をクリックします。

| Z>ビューターの管理     ファイル(F) 操作(A) 表示(V)     (A) 表示(V)     (A) = A (A) (A) (A) (A) (A) (A)     (A) (A) (A) (A) (A) (A) (A) (A)     (A) (A) (A) (A) (A) (A) (A) (A) (A) | ヘルプ(H)                                                                                                    |                                                                                                    |       |       |        | - (              | 0 X                          |
|----------------------------------------------------------------------------------------------------|----------------------------------------------------------------------------------------------------|----------------------------------------------------------------------------------------------------|-------|-------|--------|------------------|------------------------------|
|                                                                                                    | 名前         フルネーム           Administrator         DefaultAcco           夏 DefaultAcco            夏 Guest            WDAGUbility         新しいユーザー(N)           景新の情報に更新(P)         一覧のエクスボート(L)           夏 ボクノボート(L)         表示(V)           アイコンの堅列(I)         等間酒(ご堅列(E)           ヘルナブ(H) | 説明<br>コンピューターバメインの管理用(ビルト<br>システムで管理されるユーザーアカウン<br>コンピューターバメインへのガストアクセ<br>Windows Defender Application G. |       |       | ₩<br>2 | 作<br>-ザ-<br>他の操作 | ,                            |
| e                                                                                                    |                                                                                                    | ●                                                                                                    | • • • | C 🛚 🛓 | ^ A 도  | 『 dw) 🍽 2023/    | <sup>17:53</sup> り<br>/01/27 |

(3) 自分が新しく使用する任意のユーザー名・パスワードを入力します。「ユーザーは次回ログオン時にパスワードの変更が必要」のチェックを外し「パスワードを無期限にする」にチェックを入れます。最後に「作成」 をクリックします。

| 🛃 コンピューターの管理                                                |             |                                                                  | – a ×                           |
|-------------------------------------------------------------|-------------|------------------------------------------------------------------|---------------------------------|
|                                                             | ヽルプ(H)      |                                                                  |                                 |
| 🗢 🄿 🙍 📰 🧟 🔒                                                 |             |                                                                  |                                 |
| <ul> <li>▲ コンピューターの管理(ローカル)</li> <li>◇ ※ システムツール</li> </ul> | 名前 フルネーム    |                                                                  | 操作                              |
| > ( タスクスケジューラ                                               | DefaultAcco | コンピューターパトス フレ管理用 (ビルド<br>システムで管理されるユーザー アカウン                     | ユーザー ▲<br>他の操作 ▶                |
| > 20 共有フォルダー                                                | 🛃 Guest     | コ)新Lいユーザー ? ×<br>W                                               |                                 |
| ▼ 2= 5 - 5 - 5 - 5 - 5 - 5 - 5 - 5 - 5 - 5                  |             | ユーザー名(U): konan                                                  |                                 |
| → クルーフ<br>> (() パフォーマンス                                     |             | フル ネーム(F):                                                       |                                 |
| 書 デバイス マネージャー<br>✓ 警 記憶域                                    |             | 説明(D):                                                           |                                 |
| 一 ディスクの管理<br>>  書 サービスとアプリケーション                             |             |                                                                  |                                 |
|                                                             |             | /(スワード(P):                                                       |                                 |
|                                                             |             | パスワードの確認入力(C): ●●●●●●●●●●●●●●●●                                  |                                 |
|                                                             |             | □□ -ザーは次回ログオン時にパスワードの変更が必要(M)                                    |                                 |
|                                                             |             | <ul> <li>ユーザーはバスワードを変更できない(S)</li> <li>スワードを無期限にする(W)</li> </ul> |                                 |
|                                                             |             | □ アカウントを無効にする(B)                                                 |                                 |
|                                                             |             |                                                                  |                                 |
|                                                             |             |                                                                  |                                 |
|                                                             |             |                                                                  |                                 |
|                                                             |             |                                                                  |                                 |
|                                                             |             |                                                                  |                                 |
|                                                             |             |                                                                  |                                 |
|                                                             |             |                                                                  | ]                               |
| C                                                           |             | 📕 🛛 A kā 📕 💭 🐂 💽 🗃 🌌                                             | ヘA Cff Φ) 17:55<br>2023/01/27 ♪ |

(4) 作成したアカウントを右クリックし、「プロパティ」をクリックします。

# 

| ファイル(F) 操作(A) 表示(V) /              | Jルフ(H)                                                      |                                |       |       |   |                           |              |
|------------------------------------|-------------------------------------------------------------|--------------------------------|-------|-------|---|---------------------------|--------------|
| 🗢 🔿 🖄 🔜 🔜                          | ? 🗖                                                         |                                |       |       |   |                           |              |
| ▲ コンピューターの管理(ローカル)                 | 名前 フルネーム                                                    | 説明                             |       |       |   | 操作                        |              |
| > (-) 970 7-10<br>> (-) 970 700    | Administrator                                               | コンピューター/ドメインの管理用 (ビルト          |       |       |   | ユーザー                      | <b>^</b>     |
| > 🛃 イベント ビューアー                     | DefaultAcco     シバナムに管理となるユーリーアカリン     コンピューターパジインへのゲスト アクセ |                                |       |       |   | 他の操作                      | •            |
| > 図 共有 クイルシー<br>→ 扱 ローカル ユーザーとグループ | konan<br>パスワードの設定(S)                                        | Vindows Defender Application G |       |       |   | konan<br>他の操作             | ▲<br>►       |
| □ ユーリー<br>□ グループ                   | すべてのタスク(K) >>                                               |                                |       |       |   |                           |              |
| > (N) バフォーマンス<br>                  | 削除(D)                                                       |                                |       |       |   |                           |              |
| ✔ 📴 記憶域                            | 名前の変更(M)                                                    |                                |       |       |   |                           |              |
| 一 ディスクの管理<br>>                     | プロパティ(R)                                                    |                                |       |       |   |                           |              |
|                                    | ヘルプ(H)                                                      |                                |       |       |   |                           |              |
|                                    |                                                             |                                |       |       |   |                           |              |
|                                    |                                                             |                                |       |       |   |                           |              |
|                                    |                                                             |                                |       |       |   |                           |              |
|                                    |                                                             |                                |       |       |   |                           |              |
|                                    |                                                             |                                |       |       |   |                           |              |
|                                    |                                                             |                                |       |       |   |                           |              |
|                                    |                                                             |                                |       |       |   |                           |              |
|                                    |                                                             |                                |       |       |   |                           |              |
|                                    |                                                             |                                |       |       |   |                           |              |
|                                    |                                                             |                                |       |       |   |                           |              |
|                                    |                                                             |                                |       |       |   |                           |              |
|                                    |                                                             |                                |       |       |   |                           |              |
|                                    |                                                             |                                |       |       |   |                           |              |
| 選択した項目のプロパティ ダイアログ ボッ              | 7スを開きます。                                                    |                                |       |       |   |                           |              |
| <b>4℃</b><br>くもり時々晴れ               |                                                             | ●●●検索                          | 0 = 0 | . 🖬 🖉 | ^ | A 다고 여) 🍽 17:<br>2023/01/ | :56<br>/27 ව |
|                                    |                                                             |                                |       |       |   |                           |              |

### (5) 「所属するグループ」のタブをクリックし「追加」をクリックします。

| 🛃 コンピューターの管理                                                                                                    |                 |                          | – a ×             |
|----------------------------------------------------------------------------------------------------|-----------------|--------------------------|-------------------|
| ファイル(F) 操作(A) 表示(V)                                                                                                    | ヘルプ(H)          |                          |                   |
| 🗢 🔿 🙍 📰 🗙 🗐 🔒                                                                                                    | ? 🗊             |                          |                   |
| <ul> <li>▲ コンビューターの管理(ローカル)</li> <li>◇ (注 システムツール)</li> <li>&gt; (ご タスクスケジューラ)</li> <li>&gt; (図 イベントビューアー)</li> <li>&gt;&gt; (○ #本有フォルダー)</li> </ul> | 名前 フルネーム        | 説明                       | 操作                |
|                                                                                                    | 🛃 Administrator | konanのブロパティ ? ×          | ユーザー 🔺            |
|                                                                                                    | DefaultAcco     |                          | 他の操作 ▶            |
| > 101 共有フォルダー                                                                                                    | konan konan     |                          | konan 🔺           |
|                                                                                                    | 🛃 WDAGUtility   | 所属するグルーブ(M):             | 他の操作 ▶            |
|                                                                                                    |                 | A Users                  |                   |
| 昌 デバイスマネージャー                                                                                                    |                 |                          |                   |
| ✓ 2 記憶域                                                                                                    |                 |                          |                   |
| > 🌆 サービスとアプリケーション                                                                                                    |                 |                          |                   |
|                                                                                                    |                 |                          |                   |
|                                                                                                    |                 |                          |                   |
|                                                                                                    |                 |                          |                   |
|                                                                                                    |                 |                          |                   |
|                                                                                                    |                 |                          |                   |
|                                                                                                    |                 |                          |                   |
|                                                                                                    |                 |                          |                   |
|                                                                                                    |                 | ユーザーのグループ メンバーシップに対する変更  |                   |
|                                                                                                    |                 | 追加(D)<br>削除(R)<br>なりません。 |                   |
|                                                                                                    |                 |                          |                   |
|                                                                                                    |                 | OK キャンセル 適用(A) ヘルプ       |                   |
|                                                                                                    |                 |                          |                   |
|                                                                                                    |                 |                          |                   |
|                                                                                                    |                 |                          |                   |
|                                                                                                    |                 |                          |                   |
| 4°C<br>∠±1005 A state                                                                                                    |                 | 📕 🔎 kā 📄 💭 🧮 💽 💼 🎂       | へ A G (小) 17:57 し |
| - 100時べ喧化                                                                                                    |                 |                          | 2023/01/27        |

– o ×

(6) 「選択するオブジェクト名を入力してください」の項目に「Administrators」と入力し「OK」をクリックし ます。

| <ul> <li>※ システムツール</li> <li>※ ③ タスクスケジューラ</li> <li>※ ③ クスクスケジューラ</li> <li>※ ③ イベントとコーアー</li> <li>※ ③ オペントレーアー</li> <li>※ ⑤ ローカル ユーザーとグループ</li> <li>※ WD</li> </ul> | aultAcco        | konanのプロパティ                                                   | ? ×                     | ユーザー  |   |
|----------------------------------------------------------------------------------------------------|-----------------|---------------------------------------------------------------|-------------------------|-------|---|
| <ul> <li>&gt; 図 イベントビューアー</li> <li>&gt; 図 共有フォルダー</li> <li>&gt; 酸 共有フォルダー</li> <li>&gt; 酸 ーカル ユーザーとグループ</li> <li>● WD</li> </ul>                                   | aultAcco<br>est | Con to man                                                    |                         |       | - |
| > 20 共有フォルター<br>→ 20 ローカル ユーザーとグループ<br>本 WD                                                                                                    |                 | クループ の選択                                                      | ×                       | 他の操作  | Þ |
|                                                                                                    | 🚪 konan konan   | オブジェクトの種類の避況(5)・                                              |                         | konan | - |
|                                                                                                    | AGUtility       | グループ                                                          | オブジェクトの種類(O)            | 他の操作  | • |
| > (N) パフォーマンス                                                                                                    |                 | 場所の指定(F):                                                     |                         |       |   |
|                                                                                                    |                 | DESKTOP-4CL33LD                                               | 場所(L)                   |       |   |
| ご ディスクの管理                                                                                                    |                 |                                                               |                         |       |   |
| > 📷 サービスとアプリケーション                                                                                                    |                 | Administrators                                                | 名前の確認(C)                |       |   |
|                                                                                                    |                 |                                                               |                         |       |   |
|                                                                                                    |                 |                                                               |                         |       |   |
|                                                                                                    |                 | 詳細設定(A)                                                       | OK キャンセル                |       |   |
|                                                                                                    |                 |                                                               |                         |       |   |
|                                                                                                    |                 |                                                               |                         |       |   |
|                                                                                                    |                 |                                                               |                         |       |   |
|                                                                                                    |                 |                                                               |                         |       |   |
|                                                                                                    |                 | ユーザーのグループ メンバージ<br>追加(D)<br>削除(R)<br>は、そのユーザーが次にログ:<br>なりません。 | シップに対する変更<br>オンするまでは有効に |       |   |
|                                                                                                    |                 |                                                               |                         |       |   |
|                                                                                                    |                 | <u> し て で し で し し し し し し し し し し し し し し し</u>               | ()()                    |       |   |
|                                                                                                    |                 |                                                               |                         |       |   |
|                                                                                                    |                 |                                                               |                         |       |   |

(7) 「Administrators」が追加されていることを確認し、「適用」をクリックし、「OK」をクリックします。

| 🛃 コンピューターの管理                                                                                                    |               |                                                                                                    | – 0 ×                        |
|----------------------------------------------------------------------------------------------------|---------------|----------------------------------------------------------------------------------------------------|------------------------------|
| ファイル(F) 操作(A) 表示(V)                                                                                                    | ヘルプ(H)        |                                                                                                    |                              |
| 🗢 🄿 🖄 🛅 🔛                                                                                                    | ?             |                                                                                                    |                              |
| ▲ コンピューターの管理 (ローカル)                                                                                                    | 名前 フルネーム      | 説明                                                                                                    | 操作                           |
| ✓ ※ システムツール<br>> ○ タスクスケジューラ                                                                                                    | Administrator | konanのプロパティ ? ×                                                                                                    | ユ−ザ− ▲                       |
| > 🛃 イベントビューアー                                                                                                    | E DefaultAcco | ◆∞ 所属するグループ プロコライル                                                                                                    | 他の操作 ▶                       |
| > 101 共有フォルダー                                                                                                    | wonan konan   |                                                                                                    | konan 🔺                      |
| <ul> <li>● ローカル ユーザーとグループ</li> <li>ヨーザー</li> <li>① グループ</li> <li>&gt; (③ パフオーマンス<br/>当 デバイスマネージャー</li> <li>◆ ご 記憶域<br/>ご ディスクの管理</li> <li>&gt; ● サービスとアプリケーション</li> </ul> | WDAGUtility   | 所属するグルーブ(M):<br>Administrators<br>Source<br>Source<br>ま加(D)<br>利除(R)<br>ユーザーのグルーブメンバーシップに対する変更<br>は、そのユーザーが次にログオンするまでは有効に<br>なりません。<br>OK キャンセル 通用(A) ヘルブ | 他の操作 ▶                       |
| 4°C                                                                                                    |               |                                                                                                    | 17-50                        |
| くもり時々晴れ                                                                                                    |               | <b>日</b> D 検索 L D 二 C 国 法                                                                                                    | ∧ A G 4 1 1 1 1 2023/01/27 ♪ |

### 3. ローカルアカウントでのサインイン方法

「スタート」をクリックし、アカウントアイコンをクリックします。「ユーザーの切り替え」をクリックします。

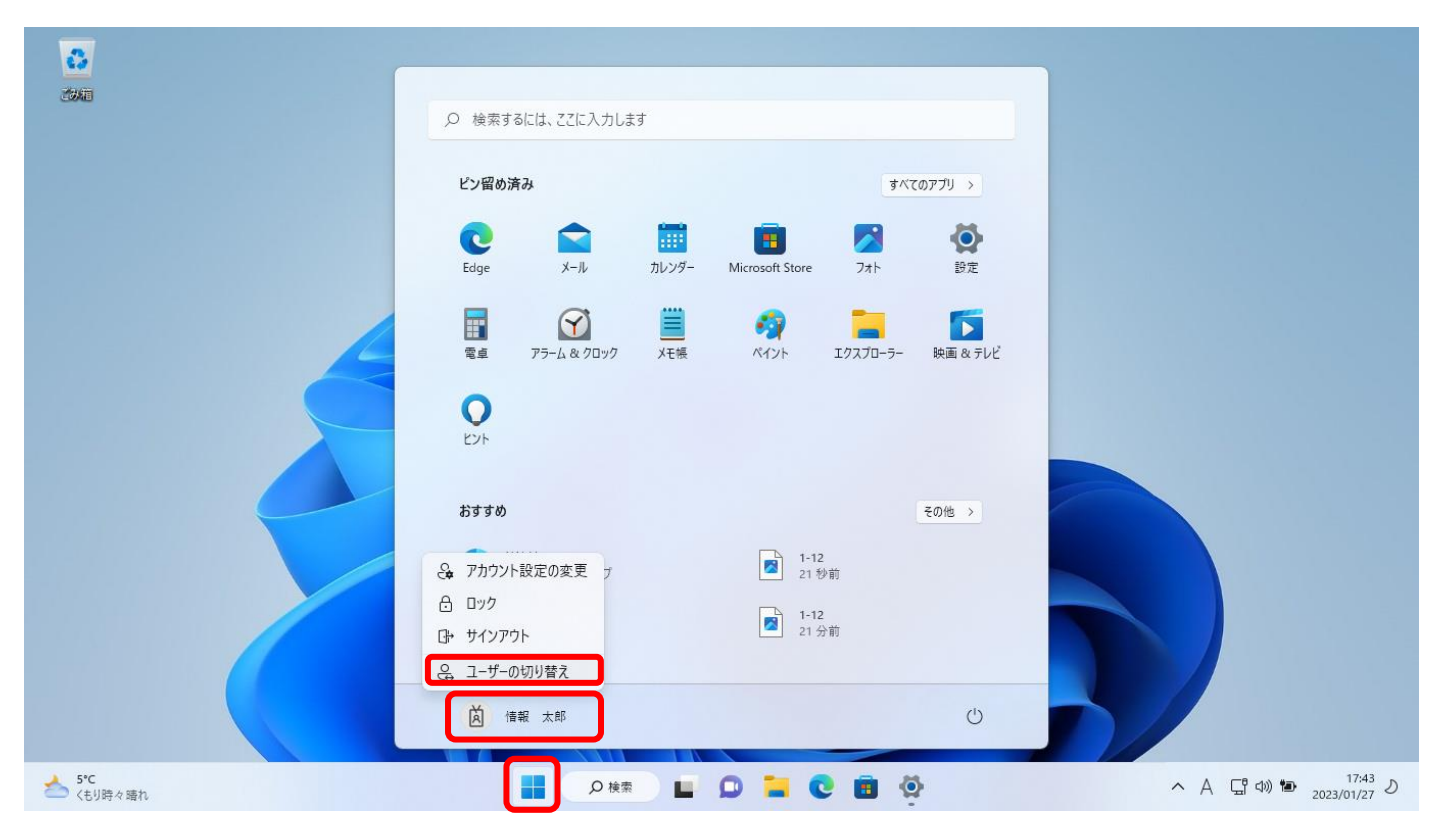

(2) ログイン画面が表示されたら「他のユーザー」をクリックし、ローカルアカウントでサインインします。今回のみユーザー名の前に「.¥」(ドットと円マーク)を入力します。先ほど、例でユーザー名を「konan」で 作成しましたので「.¥konan」と入力しています。パスワードはローカルアカウント作成時のものを入力します。

| 表示上¥がバックスラッシュになることが<br>ありますがそのまま進めて頂いて構いません。 | konar         wyr.r. ceskror-4cusuc         yr.yr.r. ceskror-4cusuc         yr.yr.r. ceskror-4cusuc         yr.yr.r. ceskror-4cusuc |    |   |   |
|----------------------------------------------|----------------------------------------------------------------------------------------------------|----|---|---|
| 区 信報 太郎<br>〇 他のユーザー                          |                                                                                                    | G. | X | Ċ |

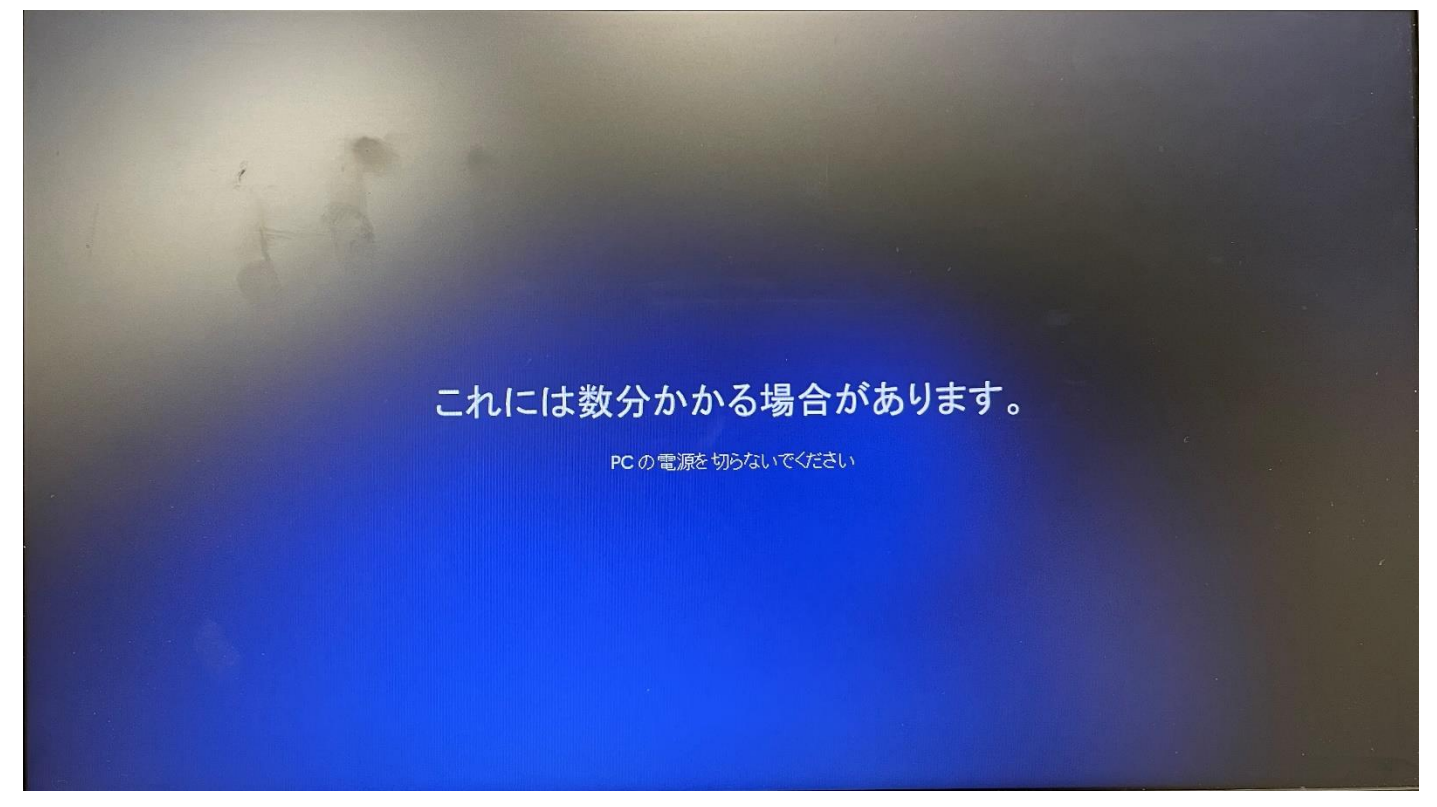

(4) デバイスのプライバシー設定の選択をお好みで選択し、「同意」をクリックします。 デスクトップ画面になりましたらサインイン成功です。

| がっているのプライバシー。設定の選択      がっているのプライバシー。設定の選択      がっているのプライバシー。設定の選択      がっているのプライバシー。設定の選択      がっているのプライバシー。設定の選邦      がっているのプライバシー。設定の受けていた。これらの設定      がっているのプライジャーでは、ないちのの設定      がっているのプライジャーでは、いたいのの認知      ・      ・      ・      ・      ・      ・      ・      ・      ・      ・      ・      ・      ・      ・      ・      ・      ・      ・      ・      ・      ・      ・      ・      ・      ・      ・      ・      ・      ・      ・      ・      ・      ・      ・      ・      ・      ・      ・      ・      ・      ・      ・      ・      ・      ・      ・      ・      ・      ・      ・      ・      ・      ・      ・      ・      ・      ・      ・      ・      ・      ・      ・      ・      ・      ・      ・      ・      ・      ・      ・      ・      ・      ・      ・      ・      ・      ・      ・      ・      ・      ・      ・      ・      ・      ・      ・      ・      ・      ・      ・      ・      ・      ・      ・      ・      ・      ・      ・      ・      ・      ・      ・      ・      ・      ・      ・      ・      ・      ・      ・      ・      ・      ・      ・      ・      ・      ・      ・      ・      ・      ・      ・      ・      ・      ・      ・      ・      ・      ・      ・      ・      ・      ・      ・      ・      ・      ・      ・      ・      ・      ・      ・      ・      ・      ・      ・      ・      ・      ・      ・      ・      ・      ・      ・      ・      ・      ・      ・      ・      ・      ・      ・      ・      ・      ・      ・      ・      ・      ・      ・      ・      ・      ・      ・      ・      ・      ・      ・      ・      ・      ・      ・      ・      ・      ・      ・      ・      ・      ・      ・      ・      ・      ・      ・      ・      ・      ・      ・      ・      ・      ・      ・      ・      ・      ・      ・      ・      ・      ・      ・      ・      ・      ・      ・      ・      ・      ・      ・      ・      ・      ・      ・      ・      ・      ・      ・      ・      ・      ・      ・      ・      ・      ・      ・      ・      ・      ・      ・      ・      ・      ・      ・      ・      ・      ・      ・      ・      ・      ・      ・      ・      ・      ・      ・      ・      ・      ・      ・      ・      ・      ・      ・ |
|----------------------------------------------------------------------------------------------------|
| 診断データ<br>デバイス、設定、機能に関する情報のみを法律し、正常に動作して<br>いるかどうかを通知します。診断データは、Windows をセキュリデ<br>水が確保された局部の状態に失う、問題のトラブルシューディング<br>を行い、製品の改善に役立てるために使用されます。<br>のみ必須<br>手書さ入力とタイプ入力                                                                                                    |
| 詳細情報 同意 家 の                                                                                                    |

### 4. ローカルアカウントへファイルをバックアップする方法

(1) 前項の続きでローカルアカウントにサインインし、「エクスプローラー」のアイコンをクリックします。

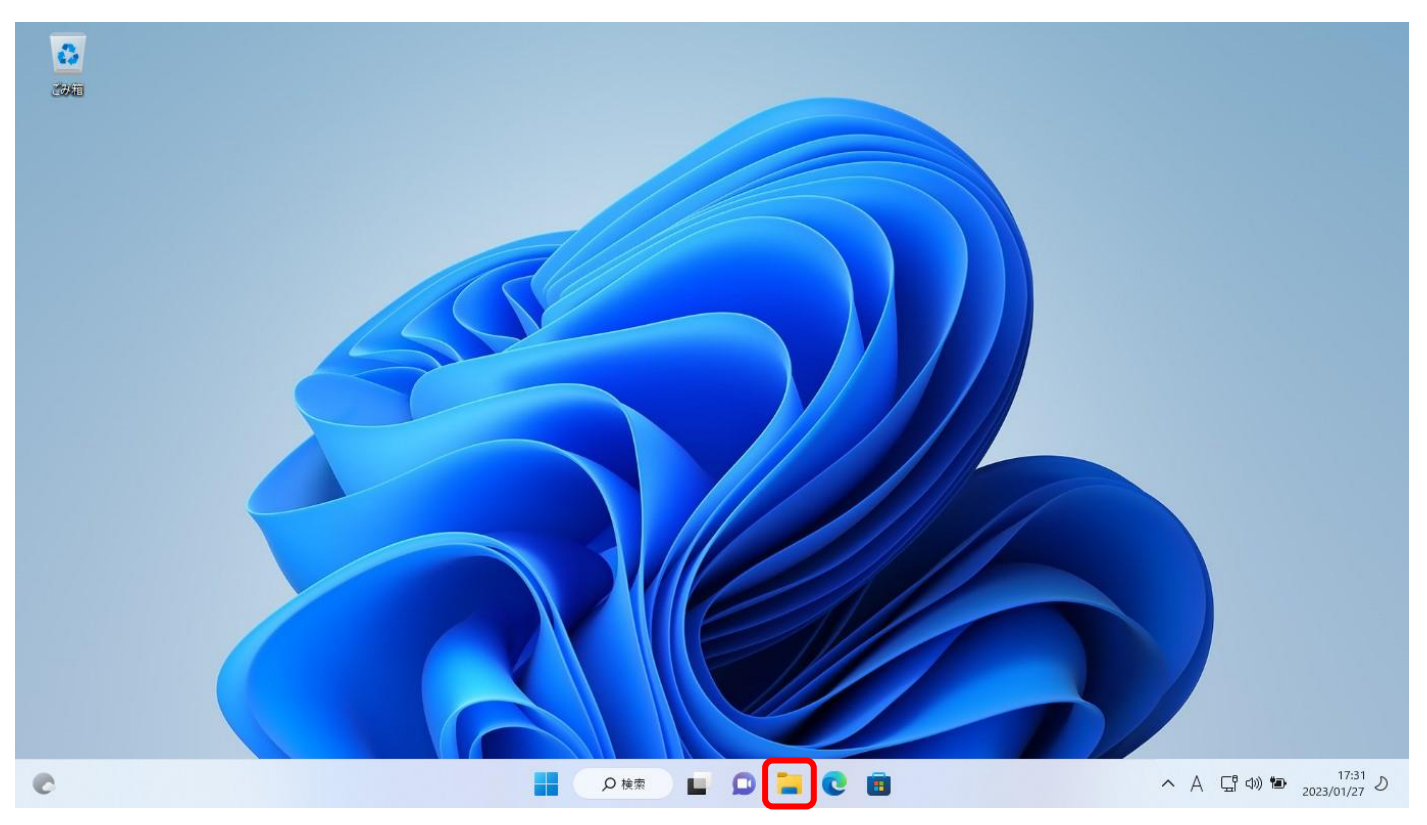

(2)「PC」をクリックし、右側の「デバイスとドライブ」の中の「ローカルディスク(C:)」をダブルクリック します。※「ローカルディスク(C:)」は PC の設定によって名称が異なる場合があります。

| PC                                           | -                                                                                   | Ō                | ×  |
|----------------------------------------------|-------------------------------------------------------------------------------------|------------------|----|
| ↔ 新規作成 >                                     | 从 □ □ □ □ □ 1↓ 並べ替え ~ 8二 表示 ~ ・・・                                                   |                  |    |
| $\leftarrow  \rightarrow  {\cdot}  \uparrow$ | ・ PC         、 C               PCの検索                                                |                  |    |
| 🗸 📩 ዕイック アクセス                                | √ フォルタ− (6)                                                                         |                  |    |
| 🛄 デスクトップ                                     | * 🛃 <sup>ダ</sup> クソロード 💼 <sup>デ</sup> スクトップ 💽 <sup>ド</sup> キュメント 🔀 <sup>ピ</sup> クチャ |                  |    |
|                                              | *<br>* ビデオ デュージック                                                                   |                  |    |
| 🔀 ピクチャ                                       |                                                                                     |                  |    |
| N TH NUM                                     | ローカル デイスク (C)<br>の実現域 108 (GR/232 GR                                                |                  |    |
| U ===>>>>                                    |                                                                                     |                  |    |
| > 📥 OneDrive                                 |                                                                                     |                  |    |
| PC                                           |                                                                                     |                  |    |
| > 🐚 ネットワーク                                   |                                                                                     |                  |    |
|                                              |                                                                                     |                  |    |
|                                              |                                                                                     |                  |    |
|                                              |                                                                                     |                  |    |
|                                              |                                                                                     |                  |    |
|                                              |                                                                                     |                  |    |
| 7 個の項目                                       |                                                                                     | 1                | ≣□ |
| C                                            | 📑 🔎 k 🛪 🖬 🖸 🔁 🧧 💼 📃 ^ A 🖫 🕬 🍉 2023                                                  | 17:35<br>3/01/27 | D  |

| (3) 「ユーナ                                                                                                    | ザー」のフォル                 | レダーをダブルクリ                                         | ックします      | o   |   |     |                      |            |                   |   |
|----------------------------------------------------------------------------------------------------|-------------------------|---------------------------------------------------|------------|-----|---|-----|----------------------|------------|-------------------|---|
| 🛄 ローカル ディスク (C:)                                                                                                    |                         |                                                   |            |     |   |     |                      | -          | 0                 | × |
| 新規作成 ~     。                                                                                                    | X 0 G E)                | ☑ 1↓ 並べ替え ~ ■                                     | 表示 > •••   |     |   |     |                      |            |                   |   |
| $\leftarrow  \rightarrow  \stackrel{_{\star}}{}}  \uparrow $                                                                                                    | 😂 > PC > ローカル ディスク (C:) | >                                                 |            |     |   | ~ C | ,○ ローカル ディスク (C:)の検索 |            |                   |   |
| <ul> <li>ליש לא ליש לא ליש לא<br/>ליש לא ליש לא ליש לא ליש לא ליש לא ליש לא ליש לא ליש לא ליש לא ליש לא ליש לא ליש לא ליש לא ליש לא ליש לא ליש לא ל<br/>ליש לא ליש לא ליש לא ליש לא ליש לא ליש לא ליש לא ליש לא ליש לא ליש לא ליש לא ליש לא ליש לא ליש לא ליש לא ליש לא ליש לא ליש לא ליש לא</li></ul> | 名前 ^                    | 更新日時                                              | 種類         | サイズ |   |     |                      |            |                   |   |
| ■ デスクトップ 🖈                                                                                                    | 📒 Intel                 | 2023/01/27 16:53                                  | ファイル フォルダー |     |   |     |                      |            |                   |   |
| ↓ ダウンロード ★                                                                                                    | PerfLogs                | 2021/06/05 21:10                                  | ファイル フォルダー |     |   |     |                      |            |                   |   |
|                                                                                                    | Program Files           | 2023/01/27 16:51                                  | ファイル フォルダー |     |   |     |                      |            |                   |   |
| ■ レクチャ ▲                                                                                                    | Program Files (x86)     | 2021/06/06 2:56                                   | ファイル フォルダー |     |   |     |                      |            |                   |   |
|                                                                                                    | 🚞 Windows               | 2023/01/27 16:58                                  | ファイル フォルダー |     |   |     |                      |            |                   |   |
|                                                                                                    | Windows.old             | 2023/01/27 16:55                                  | ファイル フォルダー |     |   |     |                      |            |                   |   |
| U 21-999                                                                                                    | 🧀 ユーザー                  | 2023/01/27 17:28                                  | ファイル フォルダー |     |   |     |                      |            |                   |   |
| > 🦲 OneDrive                                                                                                    |                         | 作成日時: 2021/06/05 21:01<br>フォルダー: konan, s-test001 |            |     |   |     |                      |            |                   |   |
| Y 📮 PC                                                                                                    |                         |                                                   |            |     |   |     |                      |            |                   |   |
| > 🛓 ダウンロード                                                                                                    |                         |                                                   |            |     |   |     |                      |            |                   |   |
| > 🛄 デスクトップ                                                                                                    |                         |                                                   |            |     |   |     |                      |            |                   |   |
| > 📑 ドキュメント                                                                                                    |                         |                                                   |            |     |   |     |                      |            |                   |   |
| > 🔀 ピクチャ                                                                                                    |                         |                                                   |            |     |   |     |                      |            |                   |   |
| > 🔀 ビデオ                                                                                                    |                         |                                                   |            |     |   |     |                      |            |                   |   |
| > 🕖 ミュージック                                                                                                    |                         |                                                   |            |     |   |     |                      |            |                   |   |
| > 🛄 ローカル ディスク (                                                                                                    |                         |                                                   |            |     |   |     |                      |            |                   |   |
| > 💁 ネットワーク<br>7 個の項目                                                                                                    |                         |                                                   |            |     |   |     |                      |            |                   |   |
| C                                                                                                    |                         |                                                   | ♀ 検索       | D 📒 | 0 |     | ~ A 5                | (1)) 🍽 202 | 17:36<br>23/01/27 | D |

 (4) 大学の Microsoft365 アカウントでサインインする際と同じアカウント名のフォルダーをダブルクリックします(「\*\*\*@s.konan-u.ac.jp」の\*\*\*と同じ文字です)。「このフォルダーにアクセスする許可がありません。」 が表示された場合は、「続行」をクリックします。

| - 1-7-                                                                                                    |                                                                                                    | - 0 ×                      |
|----------------------------------------------------------------------------------------------------|----------------------------------------------------------------------------------------------------|----------------------------|
| ⊕ 新規作成 ~ → □ □                                                                                                    | □ ☆ □ 1↓ 並べ替え ~ 三表示 ~ ···                                                                                                    |                            |
| ← → · · ↑ <sup>1</sup> <sup>1</sup> | <b>スク (C) シューザー</b> · · · · · · · · · · · · · · · · · · ·                                                                                                    |                            |
| <ul> <li>◆ クイック アクセス</li> <li>▲ デスクトップ *</li> <li>▲ ダウンロード *</li> <li>■ ドキュメント *</li> </ul>                                                                                                    | へ<br>更新日時                                                                                                    |                            |
| <ul> <li>ビクチャ *</li> <li>ビデオ</li> <li>ジュージック</li> <li>&gt; OneDrive</li> </ul>                                                                                                    | このフォルダーにアクセスする許可がありません。     「読行」をクリックすると、このフォルダーへの永続的なアクセスを     取得します。                                                                                                    |                            |
| ✓ 📮 PC                                                                                                    |                                                                                                    |                            |
| > 🛓 ダウンロード                                                                                                    |                                                                                                    |                            |
| > 🛄 デスクトップ                                                                                                    |                                                                                                    |                            |
| > 📑 F#1X7F                                                                                                    |                                                                                                    |                            |
| > 🔣 Ľクチャ                                                                                                    |                                                                                                    |                            |
| > 🛂 ビデオ                                                                                                    |                                                                                                    |                            |
| > 🕖 ミュージック                                                                                                    |                                                                                                    |                            |
| > 🛄 ローカル ディスク(                                                                                                    |                                                                                                    |                            |
| > 💁 ネットワーク<br>3 個の項目 1 個の項目を選択                                                                                                    |                                                                                                    |                            |
| C                                                                                                    | 日 (20 校束) 日 (20 ) 日 (20 ) 1 (20 ) 1 (20 | A G 40 17:38<br>2023/01/27 |

| ● 新規作成 × X                                        | m (i) (i) (i)                     |                  | 表示 >       |         |                    | -                  | ð                | × |
|---------------------------------------------------|-----------------------------------|------------------|------------|---------|--------------------|--------------------|------------------|---|
| $\leftrightarrow \rightarrow \checkmark \uparrow$ | <br>> PC > □−カル ティスク (C) > ユーザー > | >                |            |         | ✓ C ♀ s-test001の検索 |                    |                  |   |
|                                                   | 名前 ^                              | 更新日時             | 種類         | サイズ     |                    |                    |                  |   |
| = == == == == == == == == == == == == =           | <ul> <li>OneDrive</li> </ul>      | 2023/01/27 17:02 | ファイル フォルダー |         |                    |                    |                  |   |
|                                                   | 🦰 アドレス帳                           | 2023/01/27 16:58 | ファイル フォルダー |         |                    |                    |                  |   |
|                                                   | 🔁 お気に入り                           | 2023/01/27 16:58 | ファイル フォルダー |         |                    |                    |                  |   |
|                                                   | 业 ダウンロード                          | 2023/01/27 16:58 | ファイル フォルダー |         |                    |                    |                  |   |
|                                                   | └── デスクトップ                        | 2023/01/27 17:22 | ファイル フォルダー |         |                    |                    |                  |   |
| N 677                                             | 📑 ドキュメント                          | 2023/01/27 16:58 | ファイル フォルダー |         |                    |                    |                  |   |
| 0 51-990                                          | 🗾 ピクチャ                            | 2023/01/27 16:58 | ファイル フォルダー |         |                    |                    |                  |   |
| > 🌰 OneDrive                                      | 🔛 ८२७ त                           | 2023/01/27 16:58 | ファイル フォルダー |         |                    |                    |                  |   |
| ✓ 📮 PC                                            | 🕖 ミュージック                          | 2023/01/27 16:58 | ファイル フォルダー |         |                    |                    |                  |   |
| > 🛓 ダウンロード                                        | לען 🚞                             | 2023/01/27 16:58 | ファイル フォルダー |         |                    |                    |                  |   |
| > 🛄 デスクトップ                                        | 🔁 検索                              | 2023/01/27 16:58 | ファイル フォルダー |         |                    |                    |                  |   |
| > 🔛 F#1X7F                                        | 💴 保存したゲーム                         | 2023/01/27 16:58 | ファイル フォルダー |         |                    |                    |                  |   |
| > 🔀 ピクチャ                                          |                                   |                  |            |         |                    |                    |                  |   |
| > 🛂 ビデオ                                           |                                   |                  |            |         |                    |                    |                  |   |
| > 🕖 ミュージック                                        |                                   |                  |            |         |                    |                    |                  |   |
| > 🛄 ローカル ディスク (                                   |                                   |                  |            |         |                    |                    |                  |   |
| > 💁 ネットワーク<br>12 個の項目 1 個の項目を                     | 選択                                |                  |            |         |                    |                    |                  |   |
| 0                                                 |                                   |                  | ♀検索        | 0 📒 C 🗉 | ^ A ⊑" ¢           | ) 🍽 <sub>202</sub> | 17:39<br>3/01/27 | 5 |

(5) 必要なファイル等を、ローカルアカウントの保存領域や USB メモリ等にコピーします。

- 5. Windows から「\*\*\*@s.konan-u.ac.jp」のアカウントを削除する方法
- 大学の Microsoft365 アカウント (\*\*\*@s.konan-u.ac.jp) にサインインしてから、「スタート」をクリックし、 「設定」をクリックします。「設定」画面で「アカウント」をクリックし、「職場または学校にアクセスする」 をクリックします。

| ← 設定                                                        |                                                                | _                    | ð ×               |
|-------------------------------------------------------------|----------------------------------------------------------------|----------------------|-------------------|
| TARO Joho<br>s-test001@s.konan-u.ac.jp                      | アカウント                                                          |                      |                   |
| 設定の検索 の                                                     | 情報 太郎<br>s-test001@s.konan-u.ac.jp<br>管理者                      |                      |                   |
| <ul> <li>Bluetooth とデバイス</li> <li>ネットワークとインターネット</li> </ul> | 8Ξ ユーザーの情報<br>メール、カレンダー、連絡先で使用するアカウント                          |                      | >                 |
| <ul> <li>/ 個人用設定</li> <li>アプリ</li> </ul>                    | <ul> <li>メールとアカウント</li> <li>メール、カレンダー、連絡先で使用するアカウント</li> </ul> |                      | >                 |
| <ul> <li>アカウント</li> <li>時刻と言語</li> </ul>                    | サインインオプション<br>Windows Hello、セキュリティキー、バスワード、動的ロック               |                      | >                 |
| <ul> <li>ゲーム</li> <li>アクセシビリティ</li> </ul>                   | 他のユーザー<br>デバイス アクセス、職場または学校のユーザー、キオスクに割り当てられたアクセス              |                      | >                 |
| <ul> <li>プライバシーとセキュリティ</li> <li>Windows Under</li> </ul>    | Windows パックアップ<br>ファイル、アプリ、設定をバックアップして、デバイス間で復元                |                      | >                 |
| windows Update                                              | <ul> <li>職場または学校にアクセスする<br/>メール、アプリ、ネットワークなどの組織リソース</li> </ul> |                      | >                 |
| C                                                           | 📕 🔎 🙀 💭 🐂 💽 🗃 🙅 🔷 A                                            | 「いい 🍽 <sub>202</sub> | 13:15<br>23/01/30 |

(2) 「学校法人甲南学園 情報システム室 の AzureAD に接続済み」をクリックし、「切断」をクリックします。

| $\leftarrow$ | 設定                            |                                                                                               | -            | Ō                 | × |
|--------------|-------------------------------|-----------------------------------------------------------------------------------------------|--------------|-------------------|---|
| P            | TARO Joho<br>@s.konan-u.ac.jp | アカウント > 職場または学校にアクセスする<br>メール、アブリ、ネットワークなどのリソースにアクセスできます。 職場や学校では、 接続時にこのデバイスの一部を制御する場合があります。 |              |                   |   |
| 設定           | 20検索 り                        | 職場または学校アカウントを追加                                                                               | 接続           |                   |   |
| 8            | システム<br>Bluetooth とデバイス       | @s.konan-u.ac.jp によって接続済み           学校法人甲剛学園 情報ジステム室の Azure AD に接続済み                          |              | ^                 |   |
| •            | ネットワークとインターネット                | このアカウントの接続を切断する                                                                               | 切断           | ]                 |   |
|              | 個人用設定<br>アプリ                  | 関連リンク アカウントの管理                                                                                |              |                   |   |
| 1 \$         | アカウント                         | 関連設定                                                                                          |              |                   |   |
| 0            | 時刻と言語<br>ゲーム                  | 管理 <b>ログ ファイルのエクスポート</b><br>ログ ファイルのエクスポート先: C.¥Users¥Public¥Documents¥MDMDiagnostics         | エクスポート       |                   |   |
| <b>*</b>     | アクセシビリティ<br>プライバシーとセキュリティ     | 受験アカウントを作成する<br>受験者のアカウントを選択し、住所を入力する                                                         |              | >                 |   |
| 8            | Windows Update                | プロビジョニング パッケージを追加または削除する                                                                      |              | >                 |   |
|              |                               | デバイス管理のみに登録する                                                                                 |              | >                 |   |
| C            |                               | 📕 🔍 A 🛱 📮 💭 🐂 💽 👼 🧖 🔷 🗛                                                                       | 다. 다.) 🍽 202 | 13:16<br>23/01/30 | 0 |

### (3) 以下の確認が表示されたら「はい」をクリックします。

| ← 13     | 没定              |                                                                                                    | - 0 ×                                                                            |
|----------|-----------------|----------------------------------------------------------------------------------------------------|----------------------------------------------------------------------------------|
| Ř        | TARO Joho       | アカウント > 職場または学校にアクセスする                                                                                                    |                                                                                  |
|          | e site and g    | メール、アプリ、ネットワークなどのリソースにアクセスできます。職場や学校では、接続時にこのデバイスの一部を制作                                                                                                    | 即する場合があります。                                                                      |
| 設定       | の検索 ク           | 職場または学校アカウントを追加                                                                                                    | このアカウントを削除しますか? メール、アブリ、ネットワーク、すべてのコンテン<br>ツなどの関連付けられているアクセス リソースが削除されます。 このデバイス |
|          | システム            | @skonan,uacinによって     /注語     //      //      //      //      //      //      //      //      //      //      //      //      //      //      //      //      //      //      //      //      //      //      //      //      //      //      //      //      //      //      //      //      //      //      //      //      //      //      //      //      //      //      //      //      //      //      //      //      //      //      //      //      //      //      //      //      //      //      //      //      //      //      //      //      //      //      //      //      //      //      //      //      //      //      //      //      //      //      //      //      //      //      //      //      //      //      //      //      //      //      //      //      //      //      //      //      //      //      //      //      //      //      //      //      //      //      //      //      //      //      //      //      //      //      //      //      //      //      //      //      //      //      //      //      //      //      //      //      //      //      //      //      //      //      //      //      //      //      //      //      //      //      //      //      //      //      //      //      //      //      //      //      //      //      //      //      //      //      //      //      //      //      //      //      //      //      //      //      //      //      //      //      //      //      //      //      //      //      //      //      //      //      //      //      //      //      //      //      //      //      //      //      //      //      //      //      //      //      //      //      //      //      //      //      //      //      //      //      //      //      //      //      //      //      //      //      //      //      //      //      //      //      //      //      //      //      //      //      //      //      //      //      //      //      //      //      //      //      //      //      //      //      //      //      //      //      //      //      //      //      //      / | に保存されている一部のデータも、組織によって削除されることがあります。                                              |
| 8        | Bluetooth とデバイス | 学校法人甲南学園 情報システム室の Azure AD に接続済み                                                                                                    | はい                                                                               |
| •        | ネットワークとインターネット  | このアカウントの接続を切断する                                                                                                    | 切断                                                                               |
| /        | 個人用設定           |                                                                                                    |                                                                                  |
|          | アプリ             | 関連リンク アカワントの管理                                                                                                    |                                                                                  |
| 1.4      | アカウント           | 関連設定                                                                                                    |                                                                                  |
| D        | 時刻と言語           | 管理ログ ファイルのエクスポート                                                                                                    | エクフポート                                                                           |
| <b>E</b> | ゲーム             | ログ ファイルのエクスポート先: C:¥Users¥Public¥Documents¥MDMDiagnostics                                                                                                    |                                                                                  |
| *        | アクセシビリティ        | 受験アカウントを作成する                                                                                                    | >                                                                                |
| Ψ        | プライバシーとセキュリティ   | 受験者のアカウントを選択し、住所を入力する                                                                                                    | · · · · · · · · · · · · · · · · · · ·                                            |
| 6        | Windows Update  | プロビジョニング パッケージを追加または削除する                                                                                                    | >                                                                                |
|          |                 | デバイス管理のみに登録する                                                                                                    | >                                                                                |
|          | "C<br>கர        | 🚦 🛛 A ka 🖬 🖬 💭 📜 💽 🖪 💇 🦓                                                                                                    | へ A 🖫 40) 🍽 13:19 👥<br>2023/01/30 🖜                                              |

### (4) 以下の確認が表示されたら「切断」をクリックします。

※BitLockerの回復キーを確認できる Microsoft アカウントが無くなりますので、再設定方法を後述します。

| ← 設定                                                                                                  |                                                                                                    | - ō ×               |
|----------------------------------------------------------------------------------------------------|----------------------------------------------------------------------------------------------------|---------------------|
| TARO Joho<br>@s.konan-u.ac.jp                                                                         | アカウント > 職場または学校にアクセスする                                                                                                    |                     |
| 設定の検索の                                                                                                | メール、アノリ、イットソーフなとのリソームにアソセム (さます。 戦略 ドナベ (は、 女前時に L の) パイムの一 印を前面 する 悟台 かめります。<br>職場または学校アカウントを追加                                                         | 接続                  |
| <ul> <li>システム</li> <li>Bluetooth とデバイス</li> <li>ネットワークとインターネット</li> <li>個人用設定</li> <li>アブリ</li> </ul> | 組織から切断する<br>組織から切断する<br>切断後は、組織のアカウントを使ってこの PC にサインインすることはできません。<br>この PC に BitLocker をインストールして実行している場合は、この PC 以外の場所に BitLocker 回復キー<br>のコピーを必ず保存してください。 | <b>小</b> 町          |
| <ul> <li>● アカウント</li> <li>③ 時刻と言語</li> <li>● ゲーム</li> </ul>                                           | 関:<br>切断 キャンセル                                                                                                    | エクスポート              |
| <ul> <li>アクセシビリティ</li> <li>プライバシーとセキュリティ</li> </ul>                                                   | 受験アカウントを作成する<br>受験者のアカウントを選択し、住所を入力する                                                                                                    | >                   |
| Windows Update                                                                                        | プロビジョニング パッケージを追加または削除する<br>デバイス管理のみに登録する                                                                                                    | >                   |
| ─ 7*C<br><もり                                                                                          | 📑 🛛 🗛 🖿 💭 🐂 💽 🗃 🐼 🏘                                                                                                    | ∧ A ⊑ 40) 🐿 13:20 🗨 |

(5) 「別のアカウント情報を入力してください」で先ほど作成したローカルアカウントを入力し、「OK」をクリ ックします。

| $\leftarrow$ | 設定              |                                                                                             | — Č    |                 |
|--------------|-----------------|---------------------------------------------------------------------------------------------|--------|-----------------|
| È            | TARO Joho       | アカウント > 職場または学校にアクセスする                                                                      |        |                 |
|              |                 | メール、アプリ、ネットワークなどのリソースにアクセスできます。職場や学校では、接続時にこのデバイスの一部を制御する場合があります。                           |        |                 |
| 設況           | Eの検索 O          | 職場または学校アカウントを追加                                                                             | 続      |                 |
|              | システム            | 組織から切断する < Windows セキュリティ ×                                                                 |        |                 |
| 8            | Bluetooth とデバイス |                                                                                             | /      | `               |
| -            | ネットワークとインターネット  | 和日本以ハウ がいのアルラファト 1月 報を入力してくたさい<br>知識からの切断後にこの PC にサインインできるようにするために ローカル 第 切断                |        |                 |
| /            | 個人用設定           | 切断後は、組<br>理者アカウントのサインイン情報を入力してください。これは、Microsoft アカ<br>ウントでもローカルアカウントでもかきいません。アカウントがない場合は作成 |        |                 |
|              | アプリ             | この PC LC Biti する必要があります。<br>のコピーを必ず                                                         |        |                 |
| ٤ ا          | アカウント           | 関) konan                                                                                    |        |                 |
| Ð            | 時刻と言語           |                                                                                             |        |                 |
| +3           | ゲーム             |                                                                                             | ホート    |                 |
| ×            | アクセシビリティ        | 受験アカウントを作成 OK キャンセル                                                                         |        |                 |
|              | プライバシーとセキュリティ   | 受験者のアカウントを選び                                                                                |        |                 |
| 8            | Windows Update  | プロビジョニング パッケージを追加または削除する                                                                    | :      | >               |
|              |                 | デバイス管理のみに登録する                                                                               | :      | >               |
| 0            | 7°C<br>〈もり      | 🛔 🔍 A 🖾 📭 📮 💽 💼 👰 👰 🛄 🛛 🗛 🖓 🖬                                                               | 2023/0 | 13:21<br>1/30 1 |

(6) 「今すぐ再起動する」をクリックし、再起動します。再起動後、ローカルアカウントでサインインできます。

| ← 設定                                     |                                                                   | — d                 | ) ×              |
|------------------------------------------|-------------------------------------------------------------------|---------------------|------------------|
| TARO Joho                                | アカウント > 職場または学校にアクセスする                                            |                     |                  |
|                                          | メール、アプリ、ネットワークなどのリソースにアクセスできます。職場や学校では、接続時にこのデバイスの一部を制御する場合があります。 |                     |                  |
| 設定の検索                                    | 職場または学校アカウントを追加                                                   | 接続                  |                  |
| 💻 システム                                   |                                                                   |                     |                  |
| 8 Bluetooth とデバイス                        | PCを再起動してください                                                      |                     | ^                |
| ▼ ネットワークとインターネット                         | PC を再起動してください                                                     | 切断                  |                  |
| 🥖 個人用設定                                  | 再起動すると、このPCは学校法人甲南学園 情報システム室に参加しなくなります。サインインするに                   |                     |                  |
| 📑 アプリ                                    | は、別のユーザーアカソント(則のペーンで人力したアカリントなど)を使う必要かあります。                       |                     |                  |
| アカウント                                    | 関 、 、 、 、 、 、 、 、 、 、 、 、 、 、 、 、 、 、 、                           |                     |                  |
| ③ 時刻と言語                                  | 「雪荘ログノアイルのエンスパート                                                  | エクフポート              |                  |
| <ul> <li> <i>𝔅</i> 𝑘 𝑘 𝑘 𝑘 𝑘 𝑘</li></ul> | ログ ファイルのエクスポート先: C:¥Users¥Public¥Documents¥MDMDiagnostics         | 172/1               |                  |
| 🏌 アクセシビリティ                               | 受験アカウントを作成する                                                      |                     | >                |
| プライバシーとセキュリティ                            | 受験者のアカウントを進択し、住所を入力する                                             |                     |                  |
| Windows Update                           | プロビジョニング パッケージを追加または削除する                                          |                     | >                |
|                                          | デバイス管理のみに登録する                                                     |                     | >                |
| <b>~</b> 7*C<br>(毛り                      | 📕 🛛 D 🏚 😨 😨 👰 🔥                                                   | A ⊑ (1 d) 10 2023/0 | 13:22<br>11/30 1 |

- 6. BitLocker の暗号化を再設定する方法
- (1) 「スタート」をクリックし、「設定」をクリックします。

| 340      | 夕 検索するには、ここに入力します                     |                                  |                                  |
|----------|---------------------------------------|----------------------------------|----------------------------------|
|          | ピン留め済み                                | <b>す</b> べてのアプリ →                |                                  |
|          | <b>し</b><br>Edge メール カレンダー            | Microsoft Store フォト 設定           |                                  |
| 4        | 電卓         アラーム&クロック         メモ帳      | ペイント     エクスプローラー     映画 & テレビ   |                                  |
|          | E21F                                  |                                  |                                  |
|          | おすすめ                                  | その他 >                            |                                  |
|          | はじめに<br>Windows セットアップ                | KONAN ラーニングサポート サーティフィケ<br>1月17日 |                                  |
|          | ○ 08_1_221116_系統<br>2022年11月          | デスト用の動画<br>2022年11月              |                                  |
|          | <mark>岗</mark> 情報 太郎                  | Ŭ                                |                                  |
| 5°C (±1) | ●●●●●●●●●●●●●●●●●●●●●●●●●●●●●●●●●●●●● | 0 - 0 -                          | へ A G の) 17:04 の<br>2023/01/27 の |

| ← 設定                                                      |                                                                | - 0                 | ×               |
|-----------------------------------------------------------|----------------------------------------------------------------|---------------------|-----------------|
| 名 konan<br>ローカル アカウント                                     | プライバシーとセキュリティ                                                  |                     |                 |
|                                                           | セキュリティ                                                         |                     |                 |
| <ul> <li>設定の検索</li> <li>システム</li> </ul>                   | ○ Windows セキュリティ<br>お使いのデバイスのウイルス対策、ブラウザー、ファイアウォール、およびネットワーク保護 | >                   |                 |
| 8 Bluetooth とデバイス                                         | ・ デバイスの検索<br>デバイスを紛失したと思われる場合に追跡                               | >                   |                 |
| <ul> <li>ネットワークとインターネット</li> <li>/ 個人用設定</li> </ul>       | デバイスの暗号化     不正なアクセスからファイルを保護する                                | >                   |                 |
| <ul><li>ご アプリ</li><li>・ アカウント</li></ul>                   | 開発者向け         これらの設定は開発目的だけに使用されます                             | >                   |                 |
| <ol> <li>時刻と言語</li> </ol>                                 | Windows のアクセス許可                                                |                     |                 |
| <ul> <li>ジーム</li> <li>アクセンビリティ</li> </ul>                 | 会般     広告 ID、□ーカル コンテンツ、アプリの起動、設定の提案、生産性向上ツール                  | >                   |                 |
| <ul> <li>ブライバシーとセキュリティ</li> <li>Windows Update</li> </ul> | 0) 音声認識<br>ディクテーションやその他の音声ベースの対話に使用するオンライン音声認識                 | >                   |                 |
|                                                           | 手書き入力と入力の個人用設定     ユーザー辞者、辞書内の単語                               | >                   |                 |
| ණ <b>c</b><br>{≿⊍                                         | - A G                                                          | (小)) <b>1</b> 2023, | 16:13<br>/01/30 |

(3)「デバイスの暗号化」を「オフ」にします。再度デバイスの暗号化をしたい場合は「オン」にしてから、「\*\*\*\*@outlook.jp」等の個人のメールアドレスでサインインしてください(青枠)。

| ← 設定                                                                               |                                                                                                    | - 0 ×                       |
|------------------------------------------------------------------------------------|----------------------------------------------------------------------------------------------------|-----------------------------|
| <b>R</b> konan<br>ローカル アカウント                                                       | プライバシーとセキュリティ > デバイスの暗号化<br>デバイスの暗号化を使うと、デバイスが紛失または盗難に遭った場合に、不正なアクセスからファイルやフォルダーを保護できます。デバィスの暗号化の詳細 |                             |
| 設定の検索の                                                                             | ② このデバイスの暗号化を完了するには、Microsoft アカウントでサインインしてください。                                                    | サインイン                       |
| <ul> <li>システム</li> <li>Bluetooth とデバイス</li> </ul>                                  | デバイスの暗号化<br>このデバイス上のデータを暗号化して、オフラインの承認されていないアクセスから保護できるようにします                                       | <b>●</b> オン                 |
| <ul> <li>ネットワークとインターネット</li> <li>(一) (一) (一) (一) (一) (一) (一) (一) (一) (一)</li></ul> | 関連                                                                                                  |                             |
| <ul> <li>         ・ 1回入用設定     </li> <li>         ・ アプリ     </li> </ul>            | BitLockerドライブ暗号化     BitLocker を使って暗号化設定を管理します                                                      | Z                           |
| アカウント                                                                              |                                                                                                    |                             |
| ・ 時刻と言語                                                                            | bitLocker 回復十一则模米                                                                                   |                             |
| 🐵 ゲーム                                                                              |                                                                                                    |                             |
| 🏋 アクセシビリティ                                                                         | <ul> <li>▲ ハルノを表示     <li>■ フィードバックの送信     </li> </li></ul>                                         |                             |
| 🔍 プライバシーとセキュリティ                                                                    |                                                                                                    |                             |
| Windows Update                                                                     |                                                                                                    |                             |
| <b>8°C</b><br>(毛り                                                                  | D (1) (1) (1) (1) (1) (1) (1) (1) (1) (1)                                                           | A 🖵 🕬 🍽 16:13<br>2023/01/30 |